## TO CONNECT TO YOUR WINDOWS COMPUTER REMOTELY:

1. OPEN THE START MENU AND CLICK THE SETTINGS

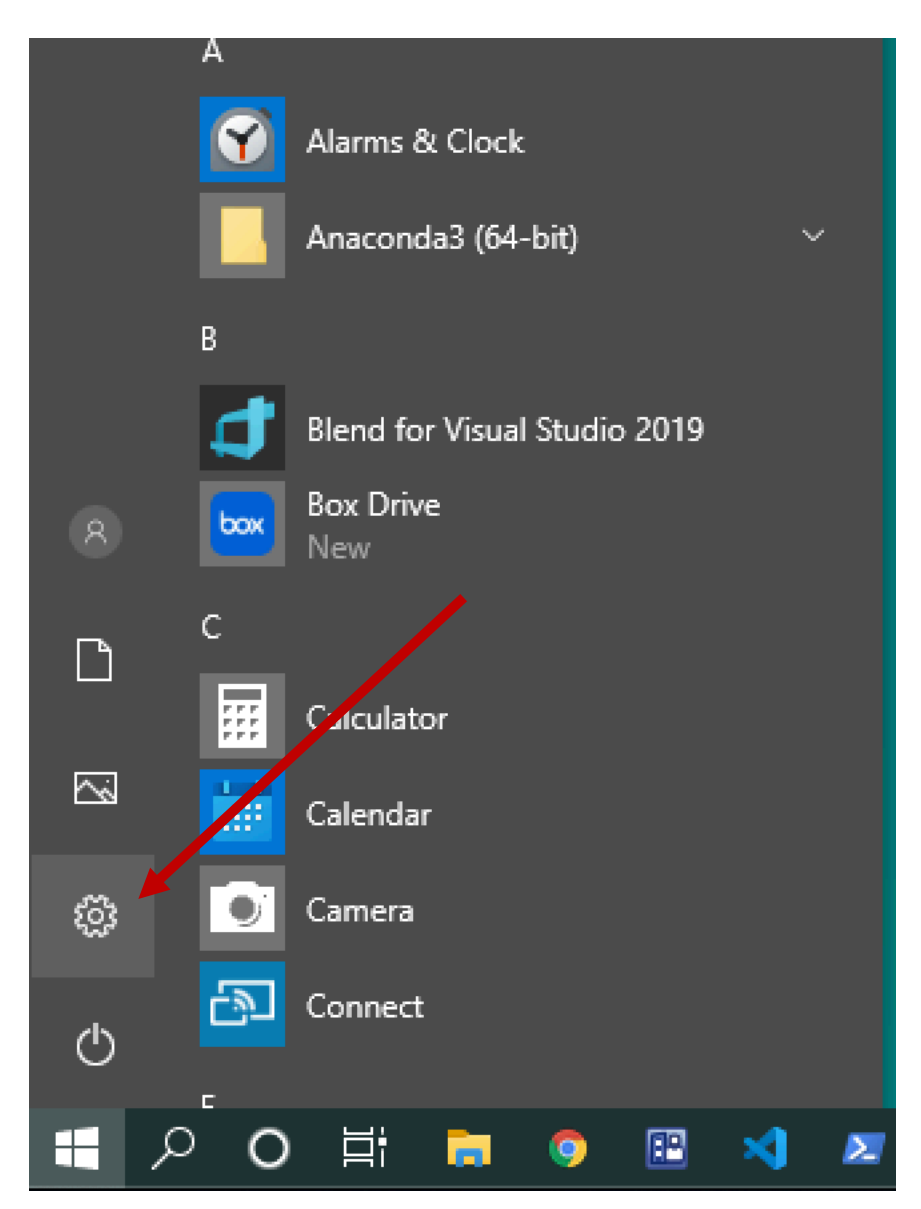

## 2. CLICK SYSTEM

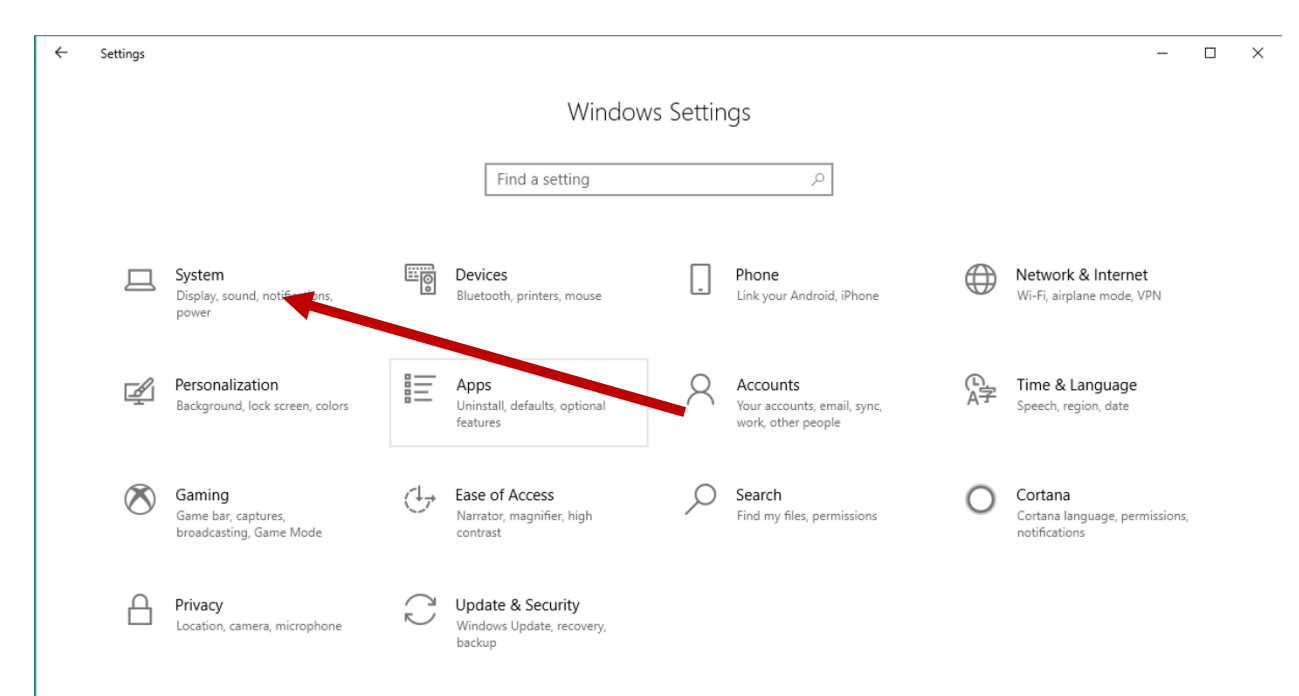

### 3. CLICK REMOTE DESKTOP

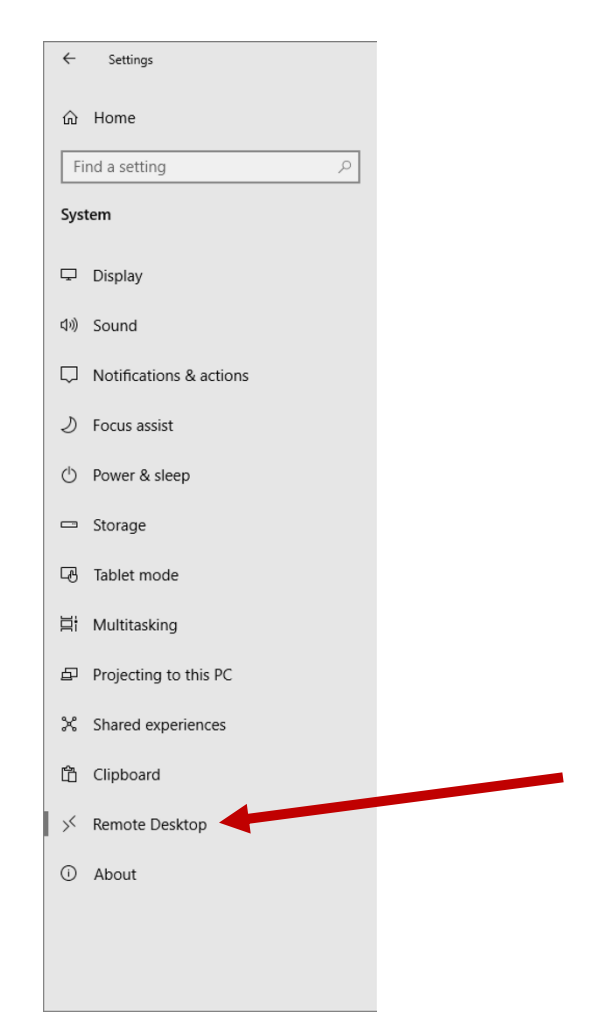

#### 4. CLICK ENABLE REMOTE DESKTOP

#### Remote Desktop

Remote Desktop lets you connect to and control this PC from a remote device by using a Remote Desktop client (available for Windows, Android, iOS and macOS). You'll be able to work from another device as if you were working directly on this PC.

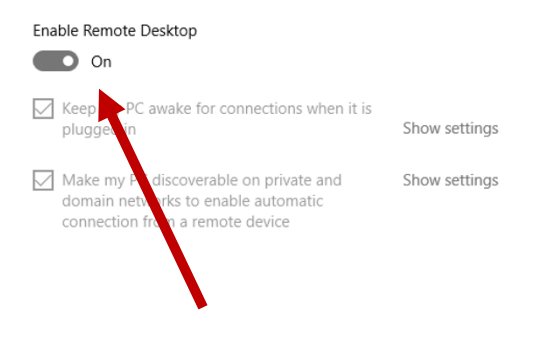

5. Open Remote Desktop by going Start menu and type Remote desktop

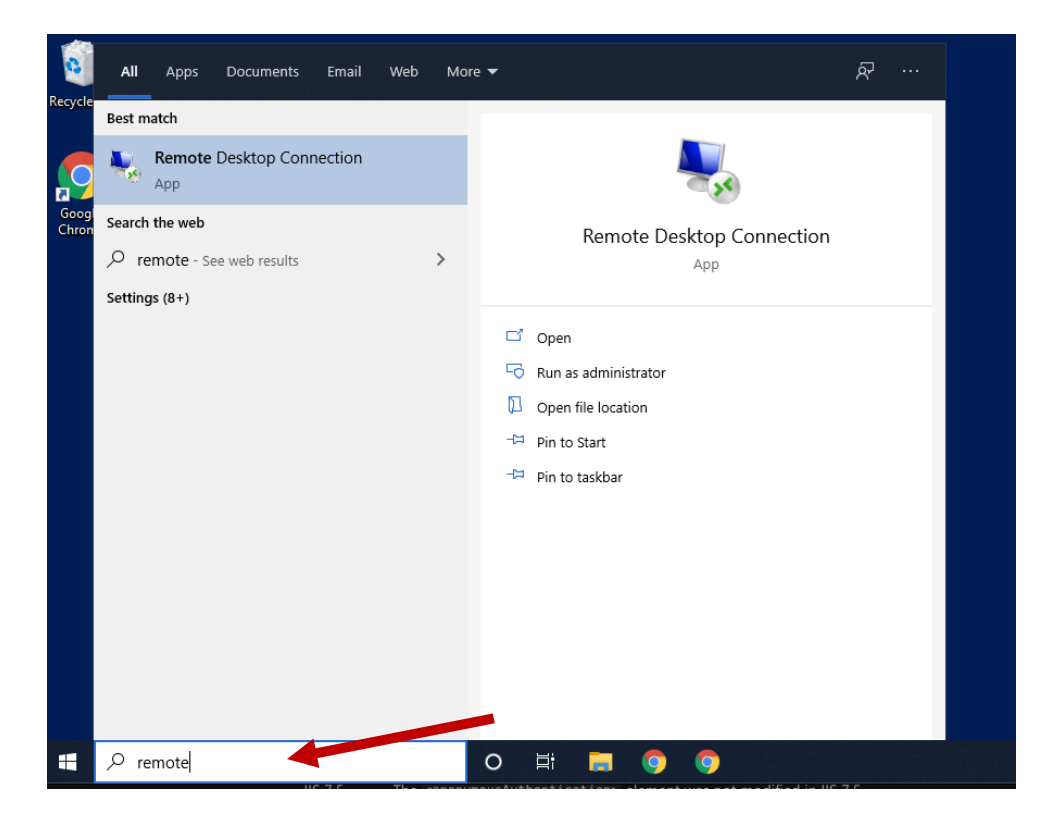

It will look like this

| Lonort a                                                                                             | Uroblom Contact Lie          |              |   |     |
|----------------------------------------------------------------------------------------------------|------------------------------|--------------|---|-----|
| 퉣 Remote                                                                                             | Desktop Connection           | _            |   | ×   |
| -                                                                                                    | Remote Desktop<br>Connection |              |   |     |
| Computer:                                                                                            | [Enter known computer a      | ddress here] |   |     |
| User name: None specified<br>The computer name field is brank. Enter a full remote computer<br>name. |                              |              |   |     |
| 💽 <mark>Show C</mark>                                                                                | Options                      | Connect      | Н | elp |

6. Click Show options and then select Advanced and then Settings

|              | Remote Desktop<br>Connection                                                                                                    |
|--------------|----------------------------------------------------------------------------------------------------|
| General D    | Display Local Resources Experience Advanced                                                                                                    |
| - Server aut | thentication                                                                                                    |
| <u>O</u>     | Server authentication verifies that you are connecting to the<br>intended remote computer. The strength of the verification<br>required to connect is determined by your system security<br>policy. |
|              | If server authentication fails:                                                                                                    |
|              | Wam me 🗸 🗸                                                                                                    |
| Connect f    | rom anywhere                                                                                                    |
| Q.           | Configure settings to connect through Remote Desktop<br>Gateway when I am working remotely.<br>Settings                                                                                             |
|              |                                                                                                    |
| Alide Op     | tions Connect Help                                                                                                    |

7. Then, select Use these RD Gateway server settings and then set the **Server name** to **rdgw.byu.edu** 

| Remote<br>Conne                                                                  | Desktop<br>ection                   |        |  |  |  |
|----------------------------------------------------------------------------------|-------------------------------------|--------|--|--|--|
| Connection settings                                                              | •                                   |        |  |  |  |
| Autom Leally detect F                                                            | RD Gateway server settings          |        |  |  |  |
| Use these RD Gateway                                                             | ay server settings:                 |        |  |  |  |
| Server name:                                                                     | rdgw.byu.edu                        |        |  |  |  |
| Logon method:                                                                    | Allow me to select later            | $\sim$ |  |  |  |
| Bypass RD Gateway server for local addresses                                     |                                     |        |  |  |  |
| ◯ Do not use an RD Gateway server                                                |                                     |        |  |  |  |
| Logon settings                                                                   |                                     |        |  |  |  |
| User name: None                                                                  | specified                           |        |  |  |  |
| You will be asked for credentials when you connect to this RD<br>Gateway server. |                                     |        |  |  |  |
| Use my RD Gateway                                                                | credentials for the remote computer |        |  |  |  |
|                                                                                  | ОК                                  | Cancel |  |  |  |

- 8. Click "OK" and then go back to the "General" tab.
- 9. Enter the specific computer address that you want to connect to. Do NOT use the default address.

### To Remote from PC to PC

- 1. Ensure that steps 1-4 from the previous section are completed both on the computer you are remoting FROM as well as the computer to are remoting TO.
- 2. Open up Remote Desktop Connection as in previous steps and enter the computer name (with or without ".byu.edu" appendage is ok) you want to remote into.

If you do not know the name of the remote computer, find it by opening Control Panel > System and Security > System.

On the View basic information about your computer page, see the Full computer name under the section Computer name, domain, and workgroup settings.

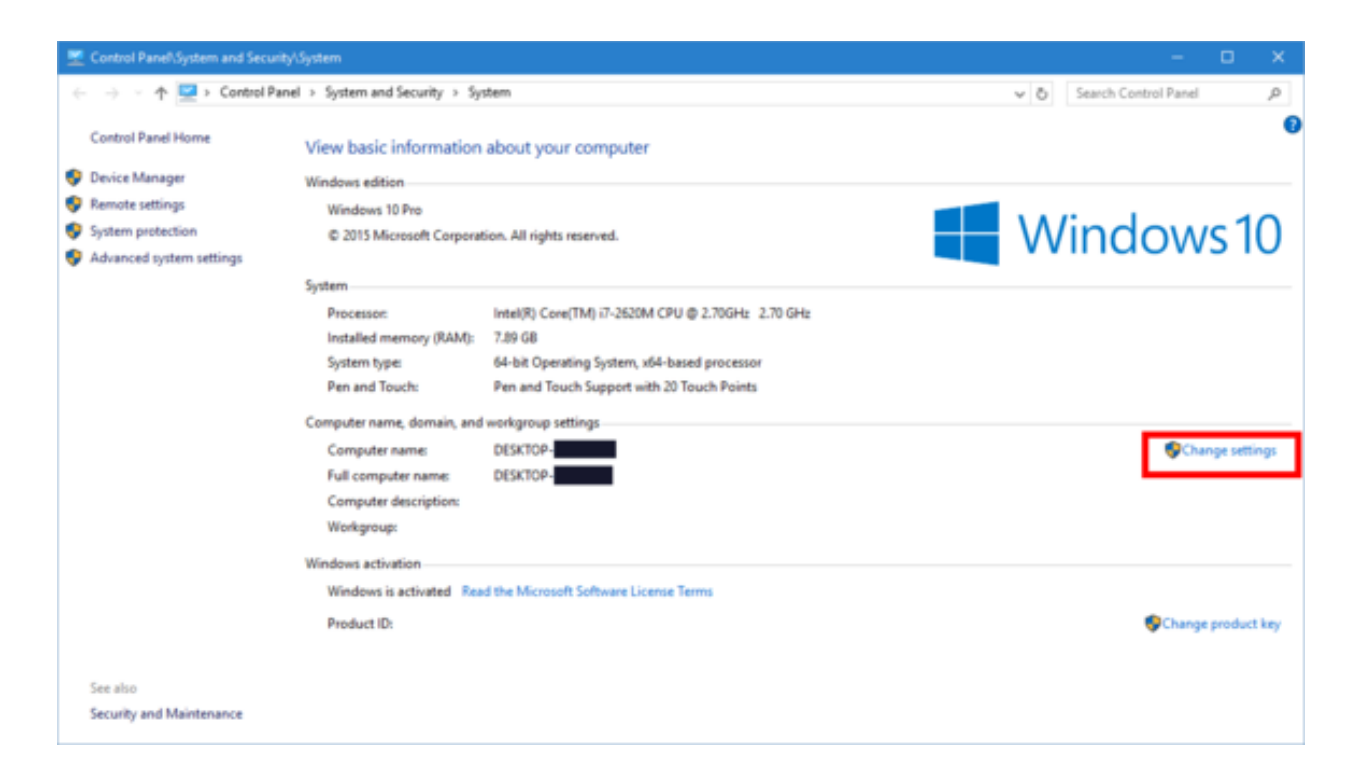

You can also remote using the ip address of your computer. To find the IP address on Windows 10, without using the command prompt:

Click the Start icon and select Settings.

Click the Network & Internet icon.

To view the IP address of a wired connection, select Ethernet on the left menu pane and select your network connection, your IP address will appear next to "IPv4 Address". To view the IP address of a wireless connection, select WiFi on the left menu pane and click Advanced Options, your IP address will appear next to "IPv4 Address".

Then, using one of those two options, click "Connect" in the Remote Dekstop Connection dialogue window:

| Nemote                                            | Desktop Connection                                                    | —                |              | $\times$ |
|---------------------------------------------------|-----------------------------------------------------------------------|------------------|--------------|----------|
|                                                   | Remote Desktop<br>Connection                                          |                  |              |          |
| <u>C</u> omputer:<br>User name:<br>You will be as | mycomputer-123<br>None specified<br>sked for credentials when you con | ∽                |              |          |
| Show O                                            | ptions                                                                | Co <u>n</u> nect | <u>H</u> elp | þ        |

You will then be prompted to enter your credentials (these will be your netID and password most likely. If it is prompting you to enter a username, prepend "BYU\" to your netID like "BYU\mynetid1").

You should now have a remote desktop connection!

1. Download TightVNC onto the PC you want to connect FROM

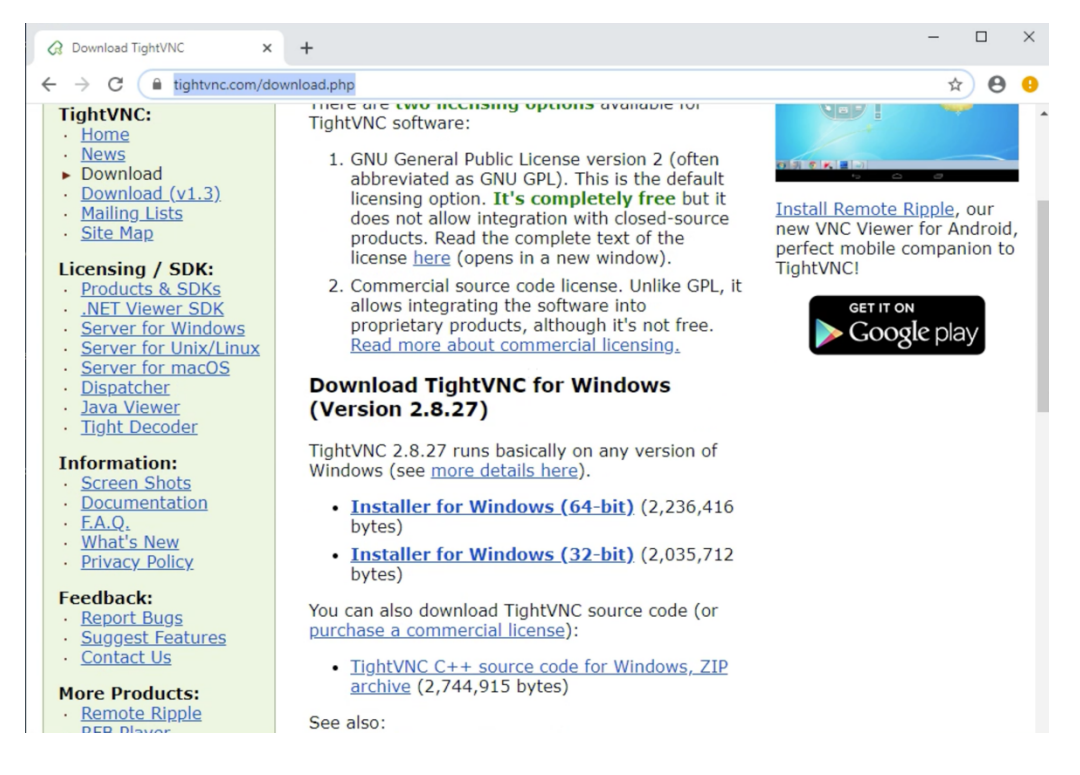

 On your Mac (the computer you want to connect TO), open System Preferences > Sharing > Computer Settings

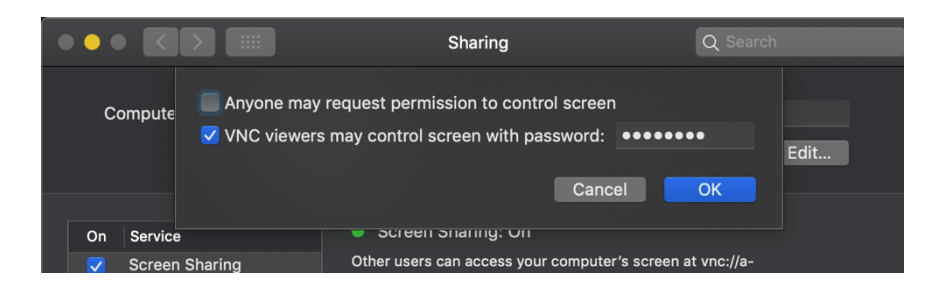

Click the checkbox next to "VNC viewers may control screen with password." Enter a simple password (it will not allow you to enter a long one).

3. Back on the PC, open from the start menu the application "TightVNC Connection"

| Remote Host                   | : 10.25.x.x                                                                   | ~                                             | Connect                                            |
|-------------------------------|-------------------------------------------------------------------------------|-----------------------------------------------|----------------------------------------------------|
| Enter a name<br>append it aft | e or an IP address. To sp<br>er two colons (for examp                         | ecify a port number,<br>ble, mypc::5902).     | Options                                            |
| leverse Conn                  | ections                                                                       |                                               |                                                    |
| Listening mod                 | e allows people to attac                                                      | h your viewer to                              |                                                    |
| their desktop                 | s. Viewer will wait for inc                                                   | coming connections.                           | Listening mode                                     |
| their desktop<br>ightVNC View | s. Viewer will wait for inc                                                   | coming connections.                           | Listening mode                                     |
| their desktop<br>ïghtVNC View | s. Viewer will wait for inc<br>ver<br>TightVNC is cross-pla                   | tform remote control                          | Listening mode                                     |
| their desktop<br>ightVNC View | ver<br>TightVNC is cross-pla<br>Its source code is av<br>(GNU GPL license) or | allable to everyone, of commercially (with no | software.<br>either freely<br>o GPL restrictions). |

NOTE: this connection is only going to work if you have VPN. A VPN allows you to get onto the internal network. See the next section on how to request set up a VPN, then come back to this step.

Now that you have a VPN and are connected via GlobalProtect, click "Connect" on the TightVNC Connection window. This should create a remote connection to your mac. Sometimes the display is a little out of whack. If this is the case, zoom out/in and use scroll bars. If it looks like the screen is frozen, give it a second to think. Also, this connection will bring you to the login screen of your computer. Then, after you log in, it will allow you to view a mirror image of your mac computer from the PC.

# **Requesting a VPN**

Faculty, students, and employees have a few options to connect to campus resources using a VPN.

- You need first to order a VPN Account.
- 1. Go to https://it.byu.edu/it?id=sc\_cat\_item&sys\_id=8bb11a740a0a3c0e28efe64283cf7a8f
- 2. Log in with your netID and password
- 3. After you log in it should look like this

| Order VPN Account   Access the internal campus network when you're off-campus     Contact Number •   Contact Number •     Contact Number •        Contact Number •                                                               <                                                                                                    |                                                                                                    | er VPN Account                                                                      |       | Search                                | Q         |
|----------------------------------------------------------------------------------------------------|----------------------------------------------------------------------------------------------------|-------------------------------------------------------------------------------------|-------|---------------------------------------|-----------|
| Access the internal campus network when you're off-campus Contact Number Contact Number Contact Contact Number Contact Contact Number Contact Contact Number Contact Contact  | rder VPN Account                                                                                                    |                                                                                     |       | Delivery Time: 2 Days                 |           |
| Contact Number  Contact Number | ess the internal campus network when you're off-campus                                                                                 |                                                                                     |       | Order Now                             |           |
| Administrative Access  Choose the individual that this account is requested for:  Netid of User Requested for:  Account Type  If you need to access your work computer or other computers within your department choose General Campus Access. If you need  General Campus Access  Additional Information                                                                                                    |                                                                                                    | Contact Number 😧                                                                    |       |                                       |           |
| Administrative Access  Choose the individual that this account is requested for:  Choose the individual that this account is requested for:  Choose the indivi |                                                                                                    |                                                                                     |       | Required information                  |           |
| • Choose the individual that this account is requested for: • • Choose the individual that this account is requested for: • • Netd of User Requested for: • • Netd of User Requested for: • • Account Type • If you need to access your work computer or other computers within your department choose General Campus Access. If you need * administrative access to servers within the university data center, choose Data Center Access. General Campus Access • Additional Information •                                                                                                    | ministrative Access                                                                                                    |                                                                                     |       | Choose the individual that this accou | it is req |
| Netid of User Requested for:  Netid of User Requested for: Netid of User Requested for: Netid of User Requested for:  Netid of User Requested for:  Netid of User Requested for:  Netid of User Requested for:  Netid of User Requested for:  Netid of User Requested for: Netid of User Requested for: Netid of Use    | 100se the individual that this account is requested for: 🚱                                                                             |                                                                                     |       | Here of own requester for             |           |
| <ul> <li>Netid of User Requested for:  <ul> <li>Account Type </li> </ul> </li> <li>* Account Type </li> <li>If you need to access your work computer or other computers within your department choose General Campus Access. If you need </li> <li>administrative access to servers within the university data center, choose Data Center Access.</li> <li>General Campus Access <ul> <li>Additional Information </li> </ul> </li> </ul>                                                                                                    |                                                                                                    |                                                                                     | ¥     |                                       |           |
| *Account Type  If you need to access your work computer or other computers within your department choose General Campus Access. If you need  administrative access to servers within the university data center, choose Data Center Access. General Campus Access Additional Information                                                                                                    | etid of User Requested for: 😧                                                                                                    |                                                                                     |       |                                       |           |
| * Account Type O If you need to access your work computer or other computers within your department choose General Campus Access. If you need administrative access to servers within the university data center, choose Data Center Access. General Campus Access Additional Information O                                                                                                    |                                                                                                    |                                                                                     |       |                                       |           |
| If you need to access your work computer or other computers within your department choose General Campus Access. If you need administrative access to servers within the university data center, choose Data Center Access. General Campus Access Additional Information                                                                                                    | count Type 🚱                                                                                                    |                                                                                     |       |                                       |           |
| General Campus Access *                                                                                                    | ou need to access your work computer or other computers withir<br>ministrative access to servers within the university data center, ch | your department choose General Campus Access. If you need loose Data Center Access. | ×     |                                       |           |
| Additional Information 📀                                                                                                    | neral Campus Access                                                                                                    |                                                                                     | ¥     |                                       |           |
|                                                                                                    | itional Information 😯                                                                                                    |                                                                                     |       |                                       |           |
|                                                                                                    |                                                                                                    |                                                                                     |       |                                       |           |
|                                                                                                    |                                                                                                    |                                                                                     |       |                                       |           |
| Add attachments                                                                                                    |                                                                                                    |                                                                                     |       |                                       |           |
|                                                                                                    |                                                                                                    | D Add attachn                                                                       | ients |                                       |           |

- 4. Fill up the information and if you need more information click the ? and it will provide more information for you. After you are done filling up the information click "Order Now".
- Then you need to go to <u>https://gp-cmps.byu.edu/global-protect/getsoftwarepage.esp</u> and download the software that it will allow you to connect using the VPN.

| GlobalProtect Portal                                                                                                    |
|----------------------------------------------------------------------------------------------------|
| Download Windows 32 bit GlobalProtect agent                                                                                                    |
| Download Windows 64 bit GlobalProtect agent                                                                                                    |
| Download Mac 32/64 bit GlobalProtect agent                                                                                                    |
| Windows 32 bit OS needs to download<br>and install Windows 32 bit GlobalProtect<br>agent.<br>Windows 64 bit OS needs to download<br>and install Windows 64 bit GlobalProtect<br>agent.<br>Mac OS needs to download and install<br>Mac 32/64 bit GlobalProtect agent. |

3. After the download is completed you will see this on the side of your screen

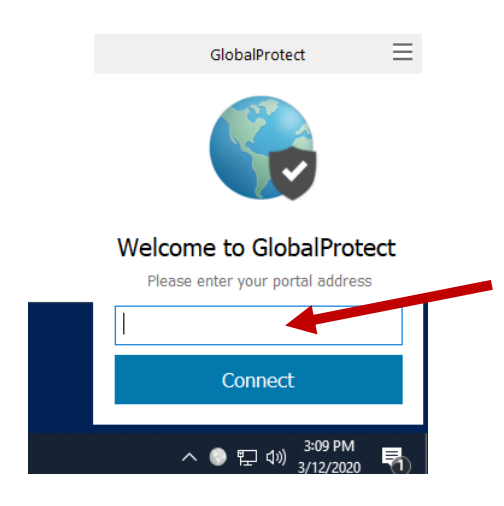

5. At the blank bar enter gp-cmps.byu.edu

<u>Student employees</u> need a full-time employee to sponsor their VPN access and then need to call BYU IT Support (801-422-4000) to download the software. Client software for most 32 and 64-bit operating systems is available, including:

- MAC
- Windows